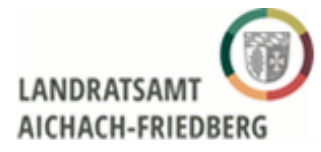

## 1. Unter <u>www.vollstreckungsportal.de</u> -> Registrierung Auskunft

| Stanselle                                                                                                    | voliotreokungoportur                                                                                                    |                                                                                                    |                                                                        |
|----------------------------------------------------------------------------------------------------|----------------------------------------------------------------------------------------------------|----------------------------------------------------------------------------------------------------|------------------------------------------------------------------------|
| Info/Hilfe                                                                                                    |                                                                                                    |                                                                                                    |                                                                        |
| Länderinformationen                                                                                                    | Version 1.22.0.3 vom 3.11.2023 14:47 (Rev. 3340)                                                                                                    |                                                                                                    |                                                                        |
| Anmeldung<br>Behördenangehörige                                                                                                    |                                                                                                    |                                                                                                    |                                                                        |
| Anmeldung Öffentlichkeit                                                                                                    | Alexandia benefitika ana ana ka                                                                                                    | : d                                                                                                    |                                                                        |
| Registrierung Auskunft                                                                                                    | willkommen be                                                                                                    | ei dem gemeinsamen vollstreckungsp                                                                                                    | ortal der Lande                                                        |
| Registrierung mit neuem<br>Personalausweis                                                                                                    | pit diesem Portal erfüller<br>Juli 2009, das zum 01. Ja<br>Schuldnerverzeichnissen<br>Vermögensauskünfte der                                                                                                    | a die Landesjustizverwaltungen die Verp<br>anuar 2013 in Kraft getreten ist (BGBI. I<br>nach §§ 882b ff. ZPO zum kostenpflich<br>Schuldner zur Einsichtnahme bereitges | flichtung aus den<br>S. 2258). In dem<br>tigen Abruf bereit<br>stellt. |
|                                                                                                    | Mit der Nutzung der hier :<br>Anschrift und des Grunde<br>gespeichert (§ 6 Abs. 4 S                                                                                                    | zur Verfügung gestellten Daten erteilt de<br>ss der Einsichtnahme gemäß § 6 Schuld<br>schuFV). Jeder eingetragene Schuldner                                            | er Einsichtnehmei<br>Inerverzeichnisfül<br>kann auf die zu s           |
|                                                                                                    | Der Abruf von Schuldnere<br>Abruf von Schuldnerdate                                                                                                    | daten ist für nicht gebührenbefreite Stell<br>n wird auf die entstehenden Kosten hing                                                                                  | en kostenpflichtig<br>jewiesen.                                        |
|                                                                                                    | Bitte beachten Sie auch o                                                                                                    | te Warnhinweise der Landesjustizverwa                                                                                                    | altungen und des                                                       |
|                                                                                                    |                                                                                                    |                                                                                                    |                                                                        |
| Startseite                                                                                                    | Registrierung zur Einsichtna                                                                                                    | hme im Vollstreckungsportal der Lände                                                                                                    | er                                                                     |
| Startseite                                                                                                    | Registrierung zur Einsichtna                                                                                                    | hme im Vollstreckungsportal der Lände                                                                                                    | ər                                                                     |
| Startseite<br>Info/Hilfe<br>Länderinformationen                                                                                                    | Registrierung zur Einsichtna                                                                                                    | hme im Vollstreckungsportal der Lände                                                                                                    | er                                                                     |
| Startseite<br>Info/Hilfe<br>Länderinformationen<br>Anmeldung<br>Behördenangehörige                                                                                                    | Registrierung zur Einsichtna<br>Ihre persönlichen Daten<br>Anrede *                                                                                                    | hme im Vollstreckungsportal der Lände                                                                                                    | er<br>v                                                                |
| Startseite<br>Info/Hilfe<br>Länderinformationen<br>Anmeldung<br>Behördenangehörige<br>Anmeldung Öffentlichkeit                                                                               | Registrierung zur Einsichtna<br>Ihre persönlichen Daten<br>Anrede *<br>Nachname *                                                                                                    | hme im Vollstreckungsportal der Lände<br>bitte auswählen                                                                                                    | ər<br>V                                                                |
| Startseite<br>Info/Hilfe<br>Länderinformationen<br>Anmeldung<br>Behördenangehörige<br>Anmeldung Öffentlichkeit<br>Registrierung Auskunft                                                     | Registrierung zur Einsichtna<br>Ihre persönlichen Daten<br>Anrede *<br>Nachname *<br>Vorname *                                                                                                    | hme im Vollstreckungsportal der Lände<br>bitte auswählen                                                                                                    | er<br>V                                                                |
| Startseite<br>Info/Hilfe<br>Länderinformationen<br>Anmeldung<br>Behördenangehörige<br>Anmeldung Öffentlichkeit<br>Registrierung Auskunft<br>Registrierung Auskunft<br>Registrierung Auskunft | Registrierung zur Einsichtna<br>Ihre persönlichen Daten<br>Anrede *<br>Nachname *<br>Vorname *<br>handelnd für                                                                                                   | hme im Vollstreckungsportal der Lände<br>bitte auswählen                                                                                                    | er<br>V                                                                |
| Startseite<br>Info/Hilfe<br>Länderinformationen<br>Anmeidung<br>Behördenangehörige<br>Anmeidung Öffentlichkeit<br>Registrierung Auskunft<br>Registrierung mit neuem<br>Personalausweis       | Registrierung zur Einsichtna<br>Ihre persönlichen Daten<br>Anrede *<br>Nachname *<br>Vorname *<br>handelnd für<br>E-Mail-Adresse *                                                                               | hme im Vollstreckungsportal der Lände<br>bitte auswählen                                                                                                    | er<br>V                                                                |
| Startseite<br>Info/Hilfe<br>Länderinformationen<br>Anmeldung<br>Behördenangehörige<br>Anmeldung Öffentlichkeit<br>Registrierung Auskunft<br>Registrierung mit neuem<br>Personalausweis       | Registrierung zur Einsichtna<br>Ihre persönlichen Daten<br>Anrede *<br>Nachname *<br>Vorname *<br>handelnd für<br>E-Mail-Adresse *<br>E-Mail-Adresse wiederholen *                                               | hme im Vollstreckungsportal der Lände<br>bitte auswählen                                                                                                    | ₽r<br>                                                                 |
| Startseite<br>Info/Hilfe<br>Länderinformationen<br>Anmeldung<br>Behördenangehörige<br>Anmeldung Öftentlichkeit<br>Registrierung Auskunft<br>Registrierung mit neuem<br>Personalausweis       | Registrierung zur Einsichtna<br>Ihre persönlichen Daten<br>Anrede *<br>Nachname *<br>Vorname *<br>handelnd für<br>E-Mail-Adresse *<br>E-Mail-Adresse wiederholen *<br>Straße *                                   | hme im Vollstreckungsportal der Lände<br>bitte auswählen                                                                                                    |                                                                        |
| Startseite<br>Info/Hilfe<br>Länderinformationen<br>Anmeldung<br>Behördenangehörige<br>Anmeldung Öftentlichkeit<br>Registrierung Auskunft<br>Registrierung mit neuem<br>Personalausweis       | Registrierung zur Einsichtna<br>Ihre persönlichen Daten<br>Anrede *<br>Nachname *<br>Vorname *<br>handelnd für<br>E-Mail-Adresse *<br>E-Mail-Adresse wiederholen *<br>Straße *<br>Hausnummer *                   | hme im Vollstreckungsportal der Lände                                                                                                    |                                                                        |
| Startseite<br>Info/Hilfe<br>Landerinformationen<br>Anmeldung<br>Behördenangehörige<br>Anmeldung Öffentlichkeit<br>Registrierung Auskunft<br>Registrierung mit neuem<br>Personalausweis       | Registrierung zur Einsichtna<br>Ihre persönlichen Daten<br>Anrede *<br>Nachname *<br>Vorname *<br>handelnd für<br>E-Mail-Adresse *<br>E-Mail-Adresse wiederholen *<br>Straße *<br>Hausnummer *<br>Postleitzahl * | hme im Vollstreckungsportal der Lände                                                                                                    | er<br>v                                                                |
| Startseite<br>Info/Hilfe<br>Länderinformationen<br>Anmeldung<br>Behördenangehörige<br>Anmeldung Öffentlichkeit<br>Registrierung Auskunft<br>Registrierung mit neuem<br>Personalausweis       | Registrierung zur Einsichtna<br>Ihre persönlichen Daten<br>Anrede *<br>Nachname *<br>Vorname *<br>handelnd für<br>E-Mail-Adresse viederholen *<br>Straße *<br>Hausnummer *<br>Postleitzahl *<br>Ort *            | hme im Vollstreckungsportal der Lände                                                                                                    |                                                                        |

2. Persönliche Daten ausfüllen

(Bitte geben Sie all ihre Namen an, wie es auf dem Personalausweis steht!)

- 3. Antrag ausfüllen
- 4. Brief/ E-Mail mit PIN bekommen
- 5. Vollstreckungsportal.de -> Anmeldung Öffentlichkeit -> Selbstauskunft für eingetragene Schuldner

| Startseite                                 | volistreckungsportal                                                                                                    |
|--------------------------------------------|----------------------------------------------------------------------------------------------------|
| Info/Hilfe                                 |                                                                                                    |
| Länderinformationen                        |                                                                                                    |
| Anmeldung<br>Behördenangehörige            | Version 1.22.0.3 vom 3.11.2023 14:47 (Rev. 3340)                                                                                                    |
| Anmeldung Öffentlichkeit <                 |                                                                                                    |
| Registrierung Auskunft                     | Volistreckungsportal der Lander.                                                                                                    |
| Registrierung mit neuem<br>Personalausweis | Mit diesem Portal erfüllen die Landesjustizverwaltungen die Verpflichtung aus dem<br>Juli 2009, das zum 01. Januar 2013 in Kraft getreten ist (BGBI. 1 S. 2258). In dem g<br>Schuldnerverzeichnissen nach §§ 882b ff. ZPO zum kostenpflichtigen Abruf bereitg-<br>Vermögensauskünfte der Schuldner zur Einsichtnahme bereitgestellt. |
|                                            | Mit der Nutzung der hier zur Verfügung gestellten Daten erteilt der Einsichtnehmenc<br>Anschrift und des Grundes der Einsichtnahme gemäß § 6 Schuldnerverzeichnisführ<br>gespeichert (§ 6 Abs. 4 SchuFV). Jeder eingetragene Schuldner kann auf die zu se                                                                            |
|                                            | Der Abruf von Schuldnerdaten ist für nicht gebührenbefreite Stellen kostenpflichtig.<br>Abruf von Schuldnerdaten wird auf die entstehenden Kosten hingewiesen.                                                                                                    |
|                                            | Bitte beachten Sie auch die Warnhinweise der Landesjustizverwaltungen und des B                                                                                                    |

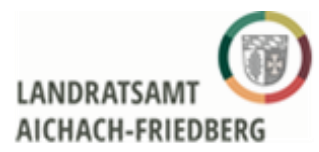

## Anleitung zum Vollstreckungsportal für das Schuldnerportal

| Startseite                                                        | Vollstreckungsportal                                                                                                    |  |
|-------------------------------------------------------------------|----------------------------------------------------------------------------------------------------|--|
| Informationen zur<br>Antragstellung für<br>eingetragene Schuldner | Version 1.22.0.3 vom 3.11.2023 14:47 (Rev. 3340)                                                                                                    |  |
| Selbstauskunft für eingetragene Schuldner                         |                                                                                                    |  |
| Info/Hilfe                                                        | rzlich willkommen bei dem gemeinsamen Vollstreckungsportal der Länder.                                                                                                    |  |
| Download Hilfe als PDF<br>Datei                                   | Mit diesem Portal erfüllen die Landesjustizverwaltungen die Verpflichtung aus d<br>Juli 2009, das zum 01. Januar 2013 in Kraft getreten ist (BGBI. I S. 2258). In de<br>Schuldnerverzeichnissen nach §§ 882b ff. ZPO zum kostenpflichtigen Abruf ber |  |
| Anmelden                                                          |                                                                                                    |  |
| Anmelden mit neuem<br>Personalausweis                             | vermogensauskunite der Schuldner zur Einsichtnahme bereitgestellt.                                                                                                    |  |
| Kennwort ändern                                                   | Mit der Nutzung der hier zur Verfügung gestellten Daten erteilt der Einsichtnehm<br>Anschrift und des Grundes der Einsichtnahme gemäß § 6 Schuldnerverzeichnis                                                                                       |  |
| Kennwort vergessen                                                | gespeichert (§ 6 Abs. 4 SchuFV). Jeder eingetragene Schuldner kann auf die zu se                                                                                                    |  |
|                                                                   | Der Abruf von Schuldnerdaten ist für nicht gebührenbefreite Stellen kostenpflichtig.<br>Abruf von Schuldnerdaten wird auf die entstehenden Kosten hingewiesen.                                                                                       |  |
|                                                                   | Bitte beachten Sie auch die Warnhinweise der Landesjustizverwaltungen und des E                                                                                                    |  |

6. Mit PIN aus dem Brief/ E-Mail (siehe 4.) und dem Benutzernamen (siehe 2.) anmelden

| A.                                                                              | Vollstreckungsportal                                                                                                    |  |  |  |
|---------------------------------------------------------------------------------|----------------------------------------------------------------------------------------------------|--|--|--|
| 106                                                                             | Sie sind hier: >Startseite >Selbstauskunft für eingetragene Schuldner<br>Diese Seite verwendet Cookies, damit die Funktionsweise der angebotenen Inhalte gewährleistet werde<br>Es handelt sich dabei um technisch notwendige Cookies. Weitere Informationen entnehmen Sie bitte un |  |  |  |
| Startseite<br>Informationen zur<br>Antragstellung für<br>eingetragene Schuldner | Die Produktionsumgebung steht aufgrund von Wartungsarbeiten am Donnerstag, den 02.11.202<br>bitten um Verständnis.                                                                                                    |  |  |  |
| Selbstauskunft für<br>eingetragene Schuldner                                    | Bitte geben Sie Namen bzw. Bezeichnung und PIN laut Anschreiben ein.<br>Anmeldung                                                                                                    |  |  |  |
| Info/Hilfe                                                                      |                                                                                                    |  |  |  |
| Anmelden mit neuem<br>Personalausweis                                           | Name / Bezeichnung *                                                                                                    |  |  |  |
| Kennwort ändern                                                                 | PIN *                                                                                                    |  |  |  |
| (ennwort vergessen                                                              | Rechtliche Hinweise                                                                                                    |  |  |  |
|                                                                                 | Christen Christen Interest auf Kenntnis genommen                                                                                                    |  |  |  |

7. Eintrag einsehen, als pdf speichern und der Betreuungsstelle via E-Mail an die zuständige Sachbearbeiterin (oder an betreuerregistrierung@lra-aic-fdb.de) schicken. Zusendung auch via Post möglich.

Info:

Wenn dort steht, dass für Sie <u>kein Eintrag gefunden</u> wurde, heißt es, es ist alles in Ordnung. Bitte speichern Sie auch das und schicken es der Betreuungsstelle.

Vielen Dank für Ihre Mühe!

Ihre Betreuungsstelle Aichach